3.2 トラックログ案内

山行予定トラックを「ジオグラフィカ」に登録することにより、山行の安全性が飛躍的に向上します。

予定トラックと実績トラックが同一地図上に表示されますので、予定通りに山行できているかを常に確認できます。 予定トラックから外れた時、音声メッセージで警報を受け取ることができます。

## 3.2.1 トラックログの登録方法

PCモードのブラウザで検索・作成

山行予定トラック(GPXデータ)を「ジオグラフィカ」に登録することによりスマホに表示することができますが、このGPX データをスマホに格納する方法として、以下の方法があります。

直接読込 : スマホのブラウザでGPXデータを検索し、直接「ジオグラフィカ」に読込・設定
GPXデータ検索 GPXデータ作成 スマホへの転送 予定ルート取込

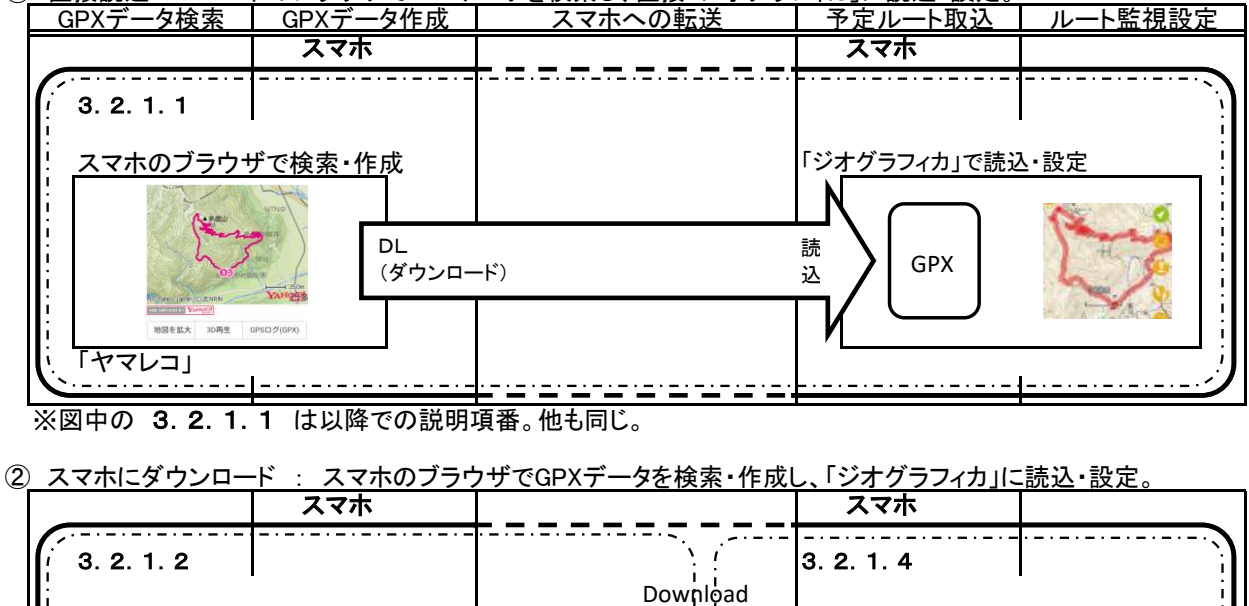

フォルタ

「ジオグラフィカ」で読込・設定

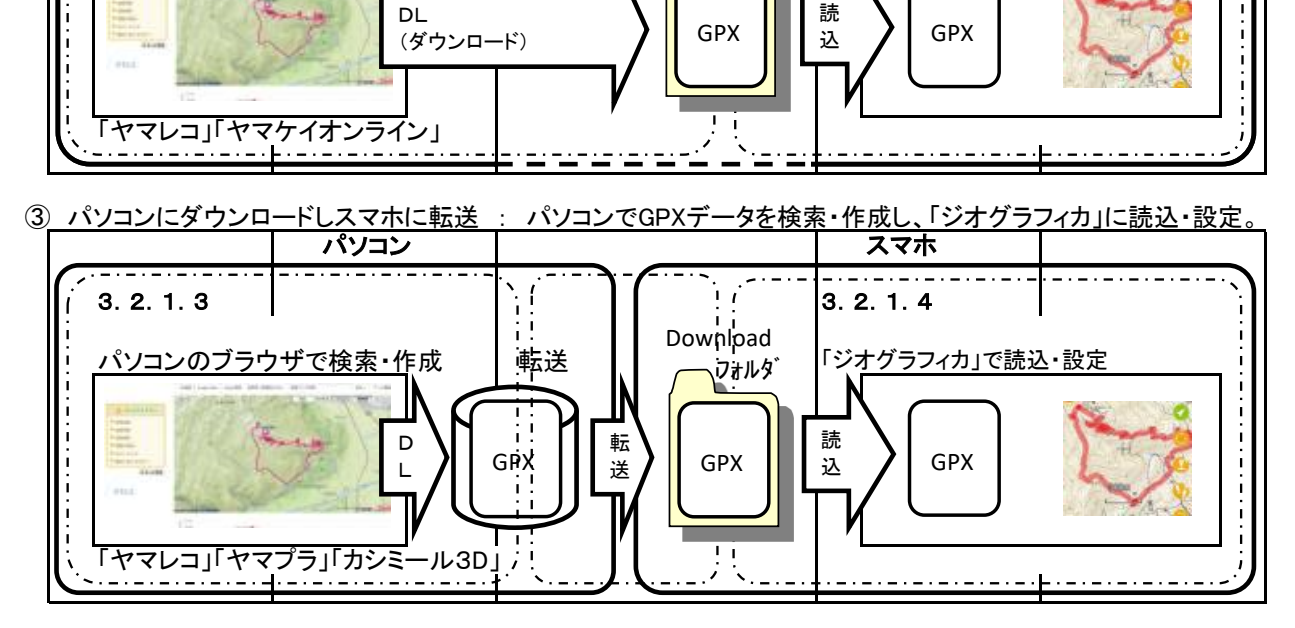

ヤマレコ:株式会社ヤマレコの提供する情報サイト ヤマケイオンライン:山と渓谷社の提供する情報サイト カシミール3D:DAN杉本氏が提供している登山者向け地図ソフト

# 3.2.1.1 直接読込

スマホのブラウザでGPXデータを検索し、直接「ジオグラフィカ」に読込・設定。 ヤマレコにある山行記録のGPSログを山行予定ルートにする最も簡単な方法。

この操作の使用条件。

- ・スマホに格納したいGPSログの記録ID(ヤマレコで山行の記録ごとに付与されている番号)がわかっている。
- ※これは、パソコンでヤマレコを使用し、調べておく作業。
- ・スマホで使用するブラウザはChrome。WEBサイトはヤマレコを使用する。

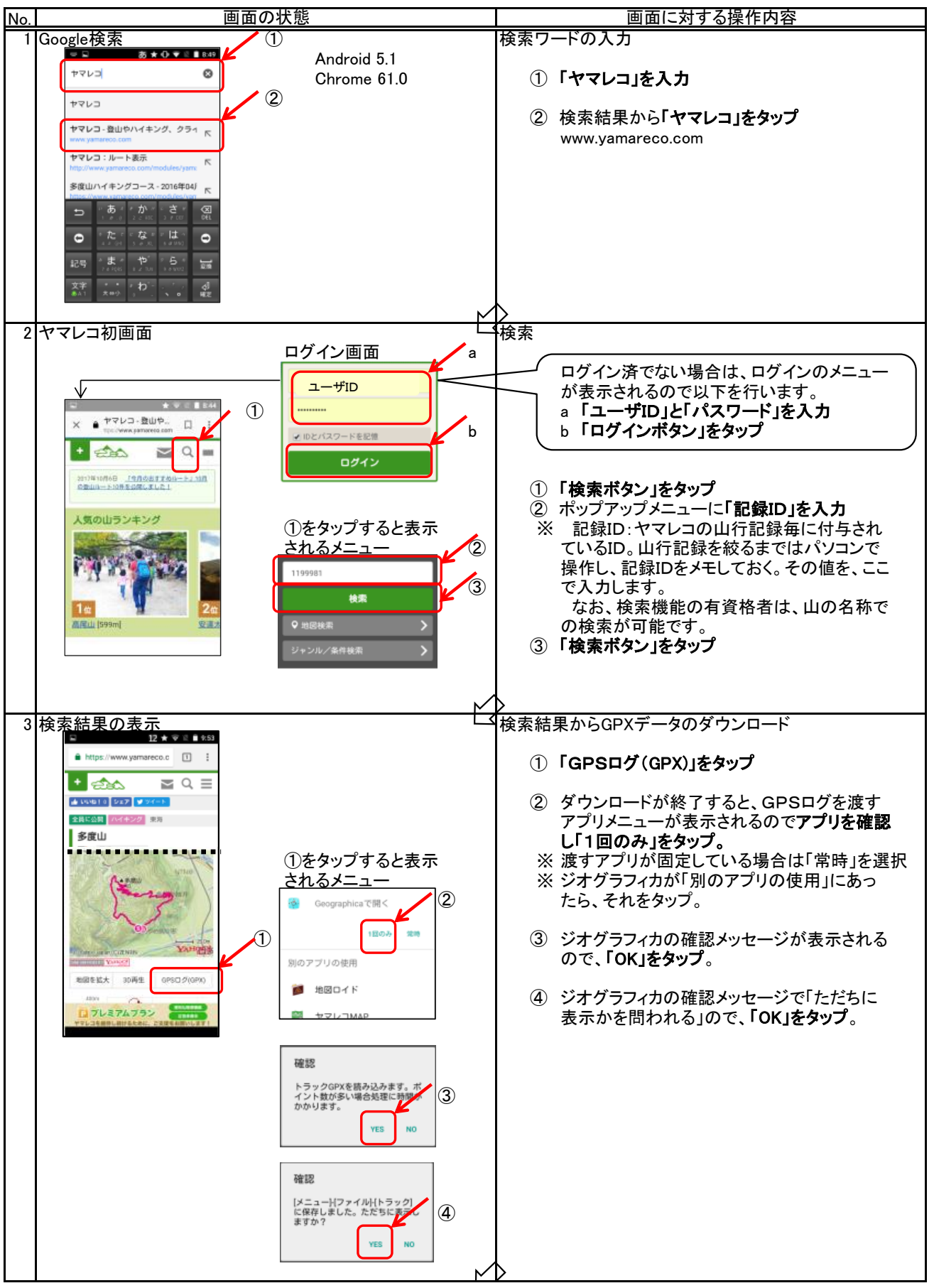

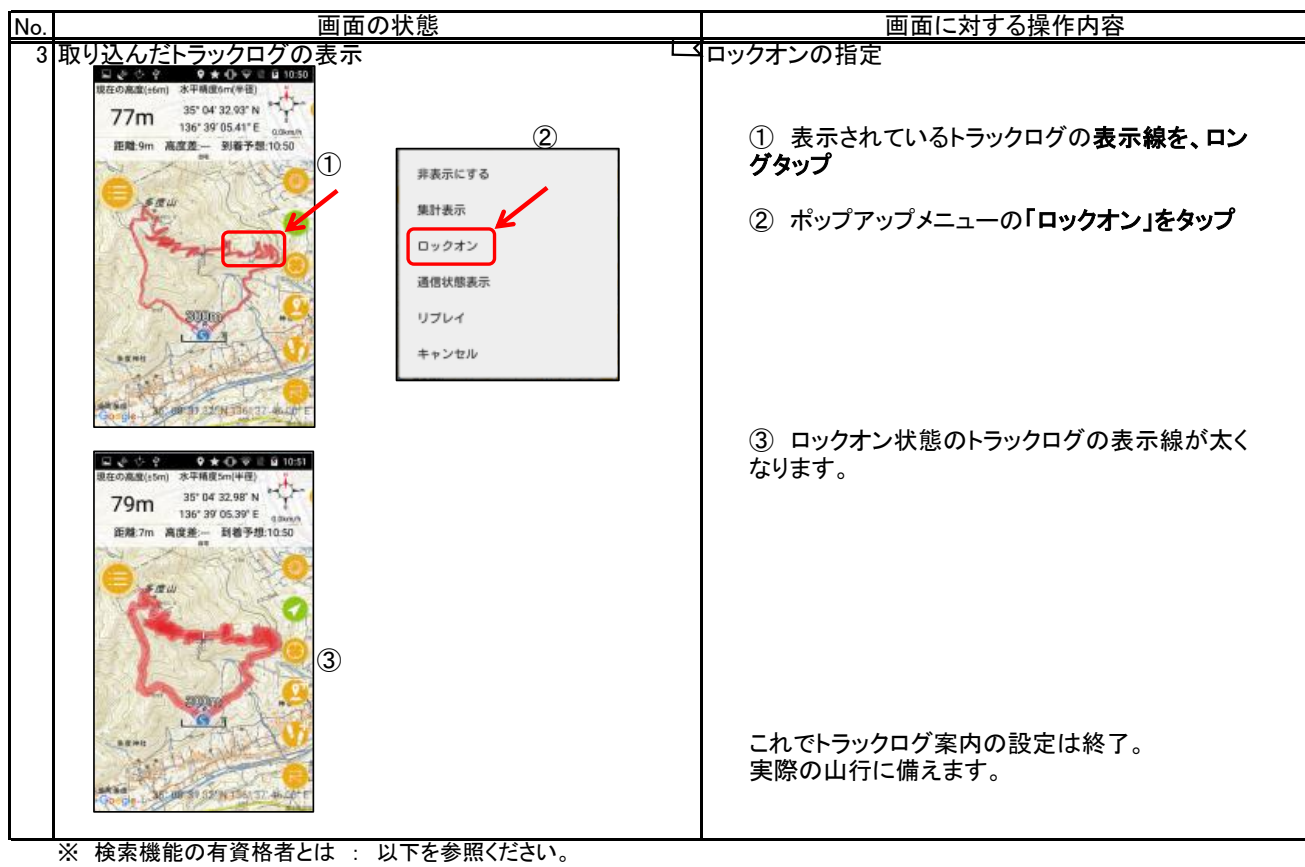

https://www.yamareco.com/modules/diary/85874-detail-94149

スマホ用のブラウザでスマホ用に提供されているWEBサイトから山行記録やモデルルートなどを検索し、GPXデータ

をスマホにダウンロードし「ジオグラフィカ」に読込・設定します。 以下の説明ではWEBサイトとして「ヤマケイオンライン」を利用しています。また、この機能の利用には「ヤマケイオン ライン」へのログインが必要なのでヤマケイオンラインのユーザIDが必要です。 なお、WEBサイト「ヤマレコ」をFirefoxで操作すると同様の動きになります。

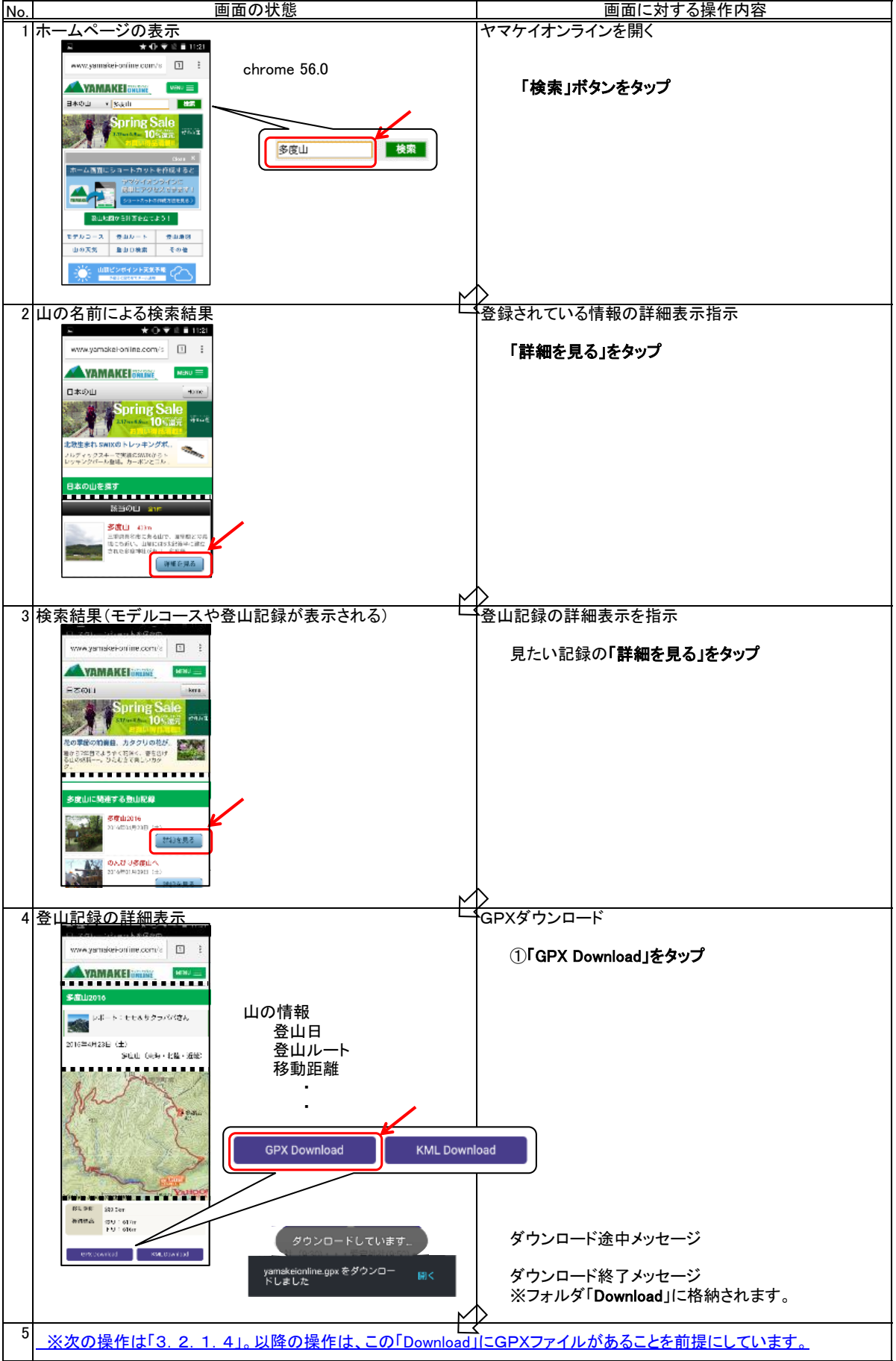

ヤマケイオンライン:山と渓谷社の提供する情報サイト

3.2.1.3 パソコンにダウンロードしスマホに転送

パソコンのブラウザで山行記録・山行計画を検索し、GPXデータをパソコンにダウンロードし、これをスマホに転送します。

(1) パソコンのブラウザで山行記録を検索しGPXデータをダウンロード

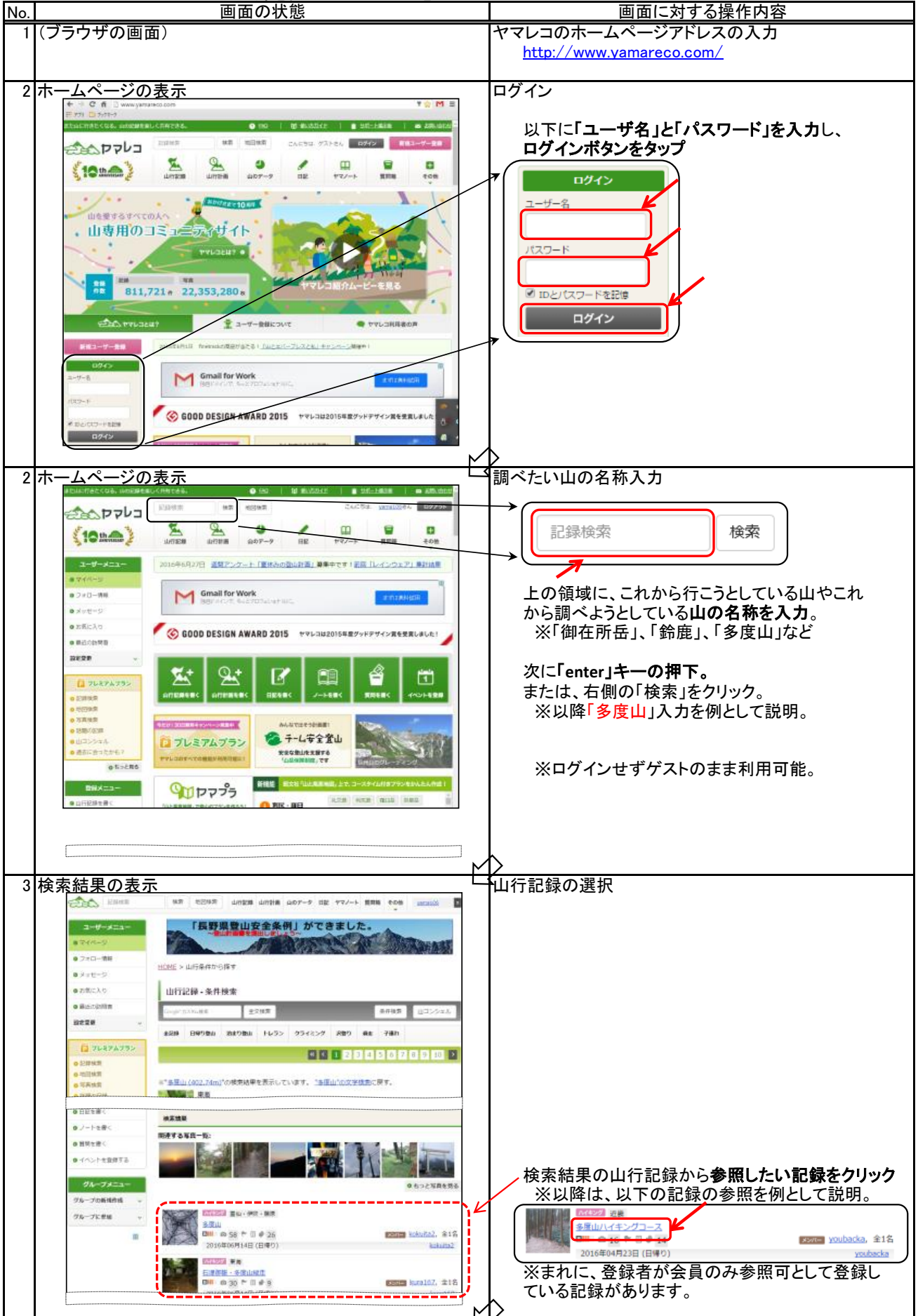

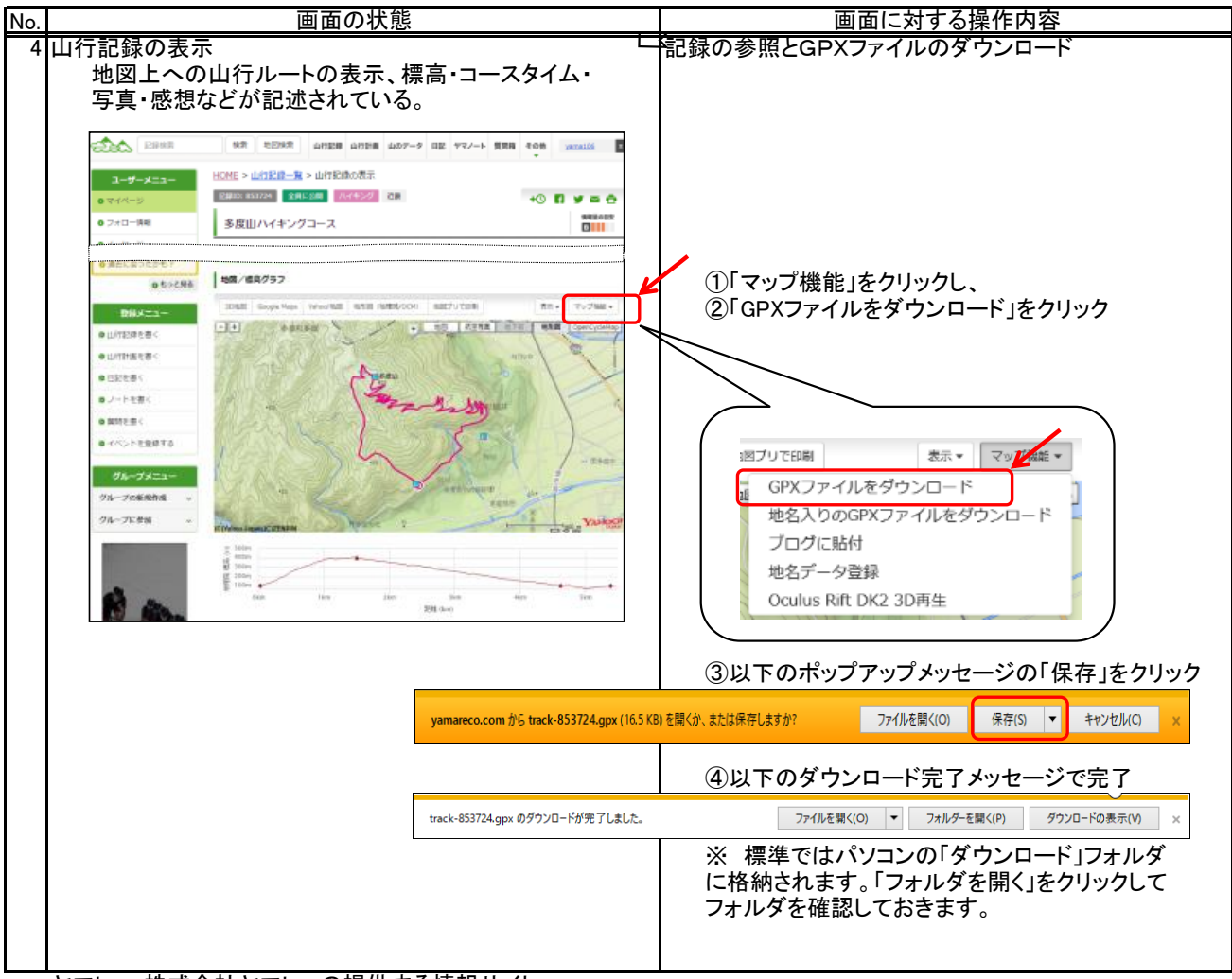

ヤマレコ:株式会社ヤマレコの提供する情報サイト

- (2) パソコンでダウンロードしたGPXデータをスマホに転送
  - パソコンからスマホにデータを転送する方法は
  - ・電子メールにファイルを添付してスマホで受信。
  - ・Bluetoothによるファイル転送。

各種の方法がありますので、自分で使いやすい方法で転送するとよいでしょう。 転送先へは、スマホの操作で「Download」フォルダに格納してください。

<u>※次の操作は「3.2.1.4」。以降の操作は、スマホの「Download」にGPXファイルがあることを前提にしています。</u>

#### 3.2.1.4 ダウンロードしたGPXファイルの取り込みと設定

スマホでダウンロードした、或いはパソコンでダウンロードしスマホに転送したGPXファイルを「ジオグラフィカ」に取り 込みます。そして、取り込んだGPXファイルをロックオンすることによりトラックログ案内のトラックとなります。

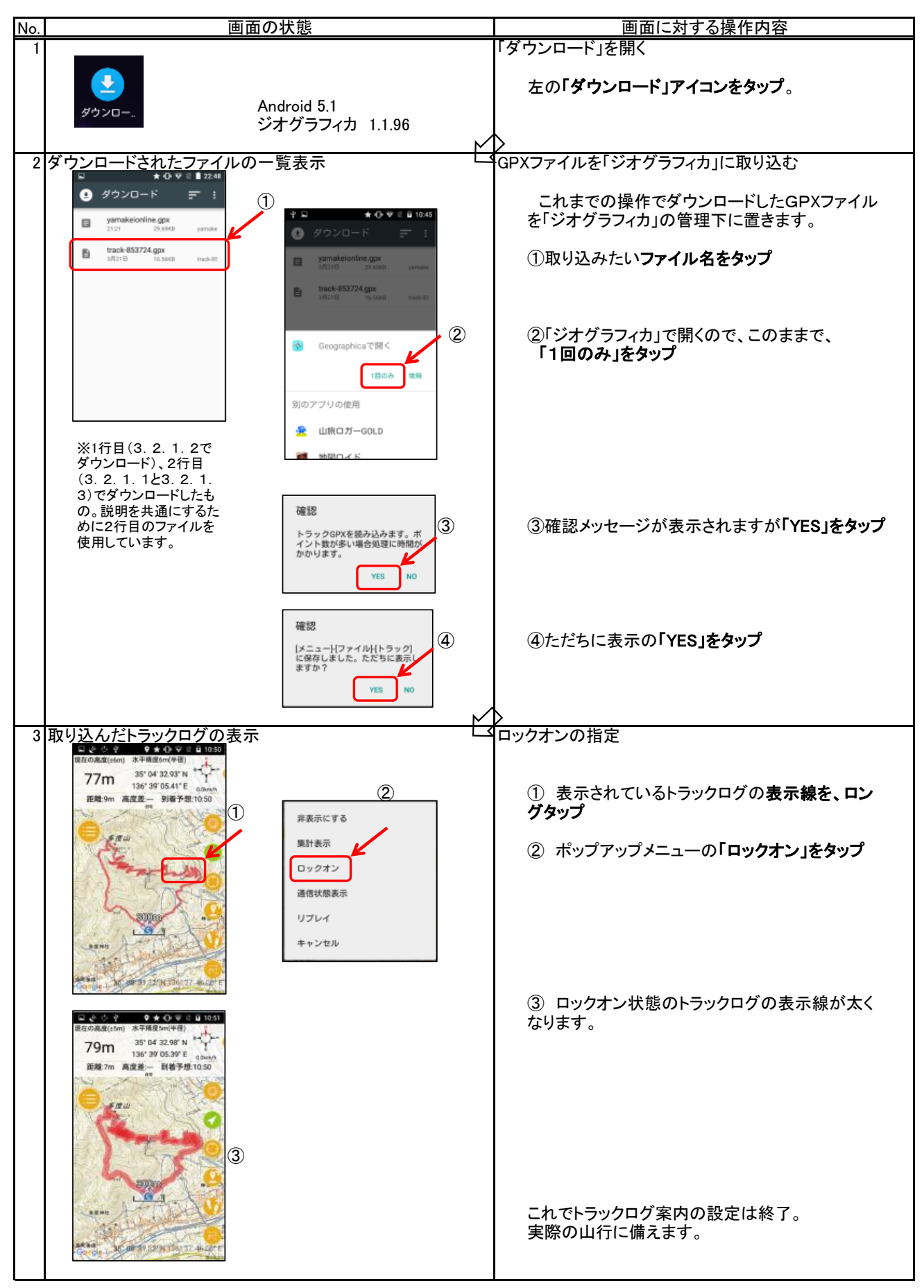

## 3.2.2 トラックログ案内による山行

ロックオンされたトラックログをお手本に、この軌跡を辿りながら山行します。山の初級者にはとても親切な機能です。GPXファイルの取り込みが必要です。

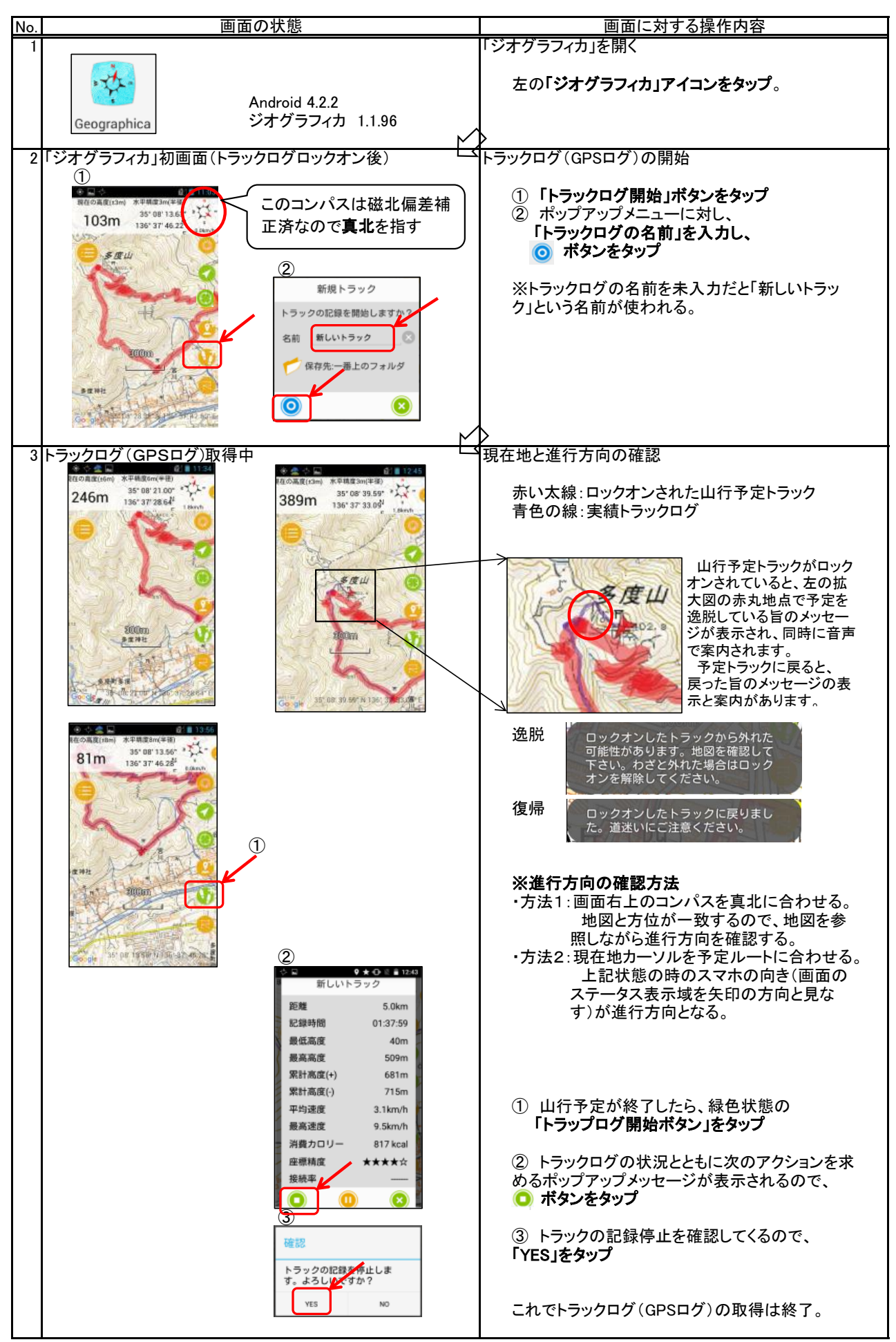

3.3 音声案内およびその他の設定

ジオグラフィカの音声案内はとても便利です。「はじめに」でも紹介した「N2 TTS」をインストールし、下記の設定を行います。また、設定した方が良いものを示します。

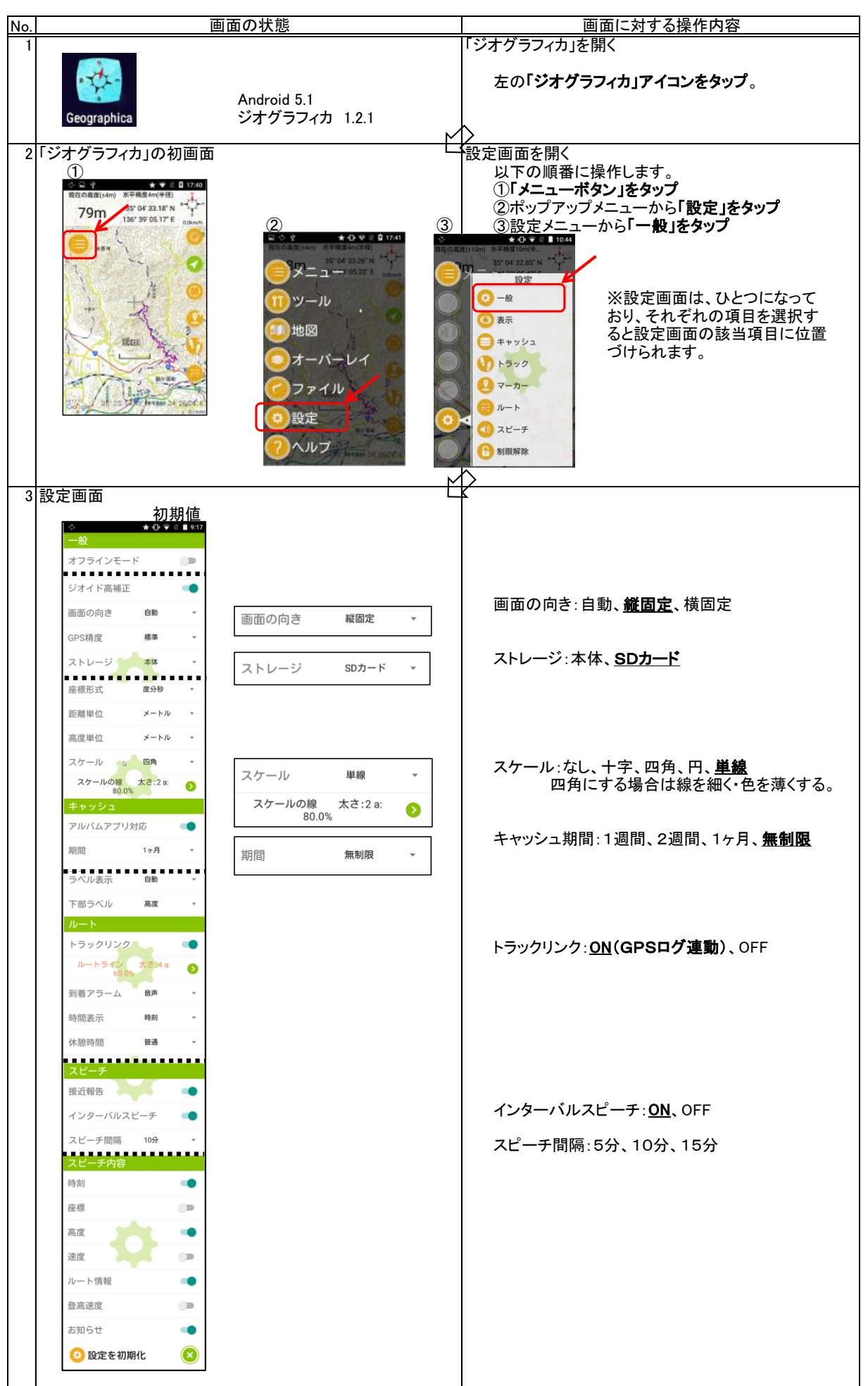

# 更新履歴

| 版数 | 更新日        | 対象ソフト   | 更新箇所と更新内容 |                                 | 対象ページ  |
|----|------------|---------|-----------|---------------------------------|--------|
| 初版 | 2017/06/04 | -       |           | 新規作成                            |        |
| 2版 | 2017/10/01 | ジオグラフィカ | 箇所        | はじめに                            | 1      |
|    |            |         | 内容        | 料金改定の反映(460円→960円)              |        |
|    |            |         | 箇所        | 2. トラックログ(GPSログ)の取得             | 6      |
|    |            |         | 内容        | 進行方向の確認方法を追記                    |        |
| 3版 | 2017/10/22 | ジオグラフィカ | 箇所        | 3.2.1 トラックログの登録方法               | 13     |
|    |            |         | 内容        | ジオグラフィカへの直接取込を追加。PCサイトモードを削除。   |        |
|    |            |         | 箇所        | 上記に伴う変更                         |        |
|    |            |         |           | 3.2.1.1 直接読込 を追加                | 14-15  |
|    |            |         | 内容        | 3.2.1.1 を 3.2.1.2 スマホにダウンロードに変更 | 14→16  |
|    |            |         |           | 旧3.2.1.2 を削除                    | 旧15-16 |
|    |            |         | 箇所        |                                 |        |
|    |            |         | 内容        |                                 |        |
|    |            |         | 箇所        |                                 |        |
|    |            |         | 内容        |                                 |        |
|    |            |         | 箇所        |                                 |        |
|    |            |         | 内容        |                                 |        |
|    |            |         | 箇所        |                                 |        |
|    |            |         | 内容        |                                 |        |
|    |            |         | 箇所        |                                 |        |
|    |            |         | 内容        |                                 |        |
|    |            |         | 箇所        |                                 |        |
|    |            |         | 内容        |                                 |        |
|    |            |         | 箇所        |                                 |        |
|    |            |         | 内容        |                                 |        |
|    |            |         | 箇所        |                                 |        |
|    |            |         | 内容        |                                 |        |
|    |            |         | 箇所        |                                 |        |
|    |            |         | 内容        |                                 |        |
|    |            |         | 箇所        |                                 |        |
|    |            |         | 内容        |                                 |        |
|    |            |         | 箇所        |                                 |        |
|    |            |         | 内容        |                                 |        |
|    |            |         | 箇所        |                                 |        |
|    |            |         | 内容        |                                 |        |
|    |            |         | 箇所        |                                 |        |
|    |            |         | 内容        |                                 |        |